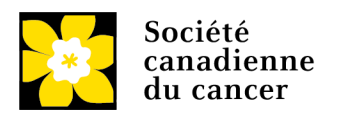

# Collecte de fonds diffusée en ligne : guide par étapes

L'organisation de votre propre collecte de fonds diffusée en ligne est la meilleure façon de mettre à profit votre passion, vos talents et votre créativité pour changer l'avenir des personnes touchées par le cancer au pays.

Pour bien démarrer, suivez les trois étapes ci-dessous.

- <u>ÉTAPE 1 Créez votre campagne sur Tiltify</u>
- ÉTAPE 2 Ajoutez un module d'extension Tiltify à Twitch
- ÉTAPE 3 Ajoutez votre superposition Tiltify à Streamlabs
- FACULTATIF Créez une équipe
- Lancez votre diffusion en direct!

#### ÉTAPE 1 – CRÉEZ VOTRE CAMPAGNE SUR TILTIFY

Tiltify est une plateforme de collecte de fonds en ligne au moyen de laquelle vous pouvez, à titre individuel ou en équipe, créer une campagne pour la Société canadienne du cancer, accepter des dons sécurisés et intégrer des mises à jour en temps réel sur les dons dans une diffusion en direct.

a) Allez à la page Tiltify de la Société canadienne du cancer (<u>tiltify.com/canadian-cancer-society</u>) et cliquez sur Start Fundraising (« Commencer à amasser des fonds »).

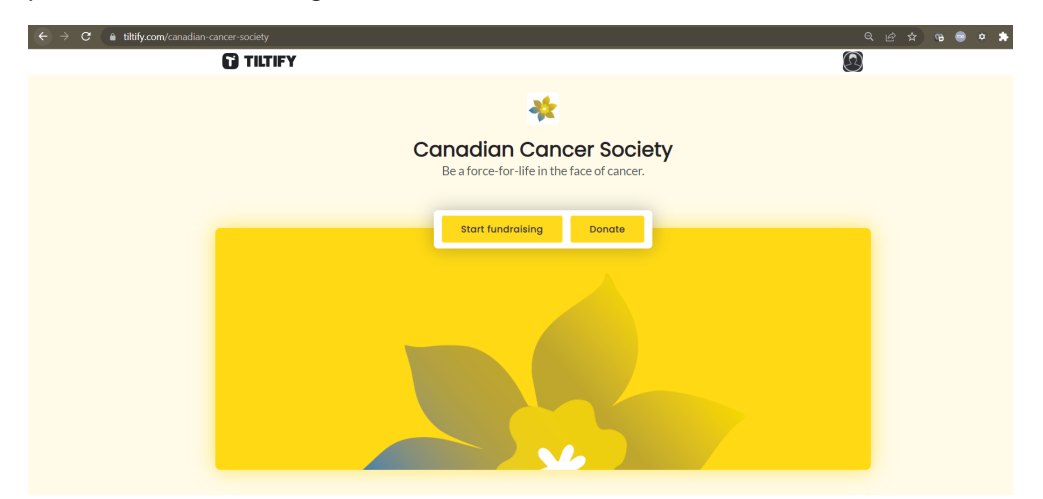

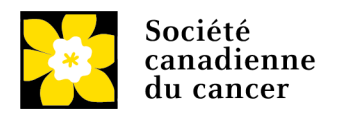

b) Sélectionnez la plateforme que vous utiliserez pour votre diffusion en direct et inscrivez votre nom d'utilisateur pour connecter votre campagne Tiltify à votre compte de diffusion en direct. Si vous n'avez pas encore de compte de diffusion en direct, allez à <u>twitch.tv</u> et cliquez sur S'inscrire pour en créer un avant de poursuivre avec les prochaines étapes.

| < back            | Livestream details                                                                                                    |        |  |  |  |  |  |  |  |
|-------------------|----------------------------------------------------------------------------------------------------|--------|--|--|--|--|--|--|--|
|                   | Do you plan on making this a livestream campaign? If so, select the platform you intend to use.<br>Otherwise you can just skip this for now. You can always add a Livestream Platform from your<br>campaign dashboard at any time! You can add a Livestream, a video and an image to your<br>campaign, and manage how they're displayed in your user dashboard. |        |  |  |  |  |  |  |  |
| Select a platform |                                                                                                    |        |  |  |  |  |  |  |  |
|                   | Twitch YouTube Live Fa                                                                                                    | cebook |  |  |  |  |  |  |  |

c) Copiez-collez l'URL d'une vidéo YouTube de la Société canadienne du cancer qui résume bien la raison pour laquelle vous appuyez la cause. Vous trouverez toutes nos vidéos à youtube.com/user/CDNCancerSociety/videos. Vous pouvez aussi utiliser la vidéo La vie est plus grande que le cancer en copiant-collant cette URL : https://youtu.be/QGLXKAuwP4c.

| < back |                                                                                                    | Video details |  | skip > |  |  |  |  |
|--------|----------------------------------------------------------------------------------------------------|---------------|--|--------|--|--|--|--|
|        | Do you have a YouTube video for this campaign? If so, paste the full URL here. Otherwise you can<br>just skip this for now. You can always add a YouTube video from your campaign dashboard at any<br>time! |               |  |        |  |  |  |  |
|        | YouTube Video URL                                                                                                    |               |  |        |  |  |  |  |
|        |                                                                                                    | bN4uOZNxp68   |  |        |  |  |  |  |
|        |                                                                                                    |               |  |        |  |  |  |  |

d) Téléchargez une image de votre page de campagne. Vous pouvez en choisir une qui illustre bien la raison pour laquelle vous appuyez la cause, ou encore **utiliser note image de campagne** à la <u>page</u> <u>Collecte de fonds diffusée en direct.</u>

| < back   | Image details                                                                                                    | skip > |
|----------|----------------------------------------------------------------------------------------------------|--------|
| Upload a | Upload an image for your campaign. Otherwise you can just skip this for now. You can always add<br>an image from your campaign dashboard at any time!<br>n image. (1280 x 720) |        |
|          | drag and drop                                                                                                    |        |
|          | your tiles here, or upload<br>(jpg, jpeg, png)                                                                                                    |        |

e) Établissez un objectif de collecte de fonds pour votre campagne. Cet objectif doit être réaliste, mais n'hésitez pas à faire preuve d'ambition! Un objectif de collecte de fonds à la fois ambitieux et réaliste peut stimuler les dons et accroître votre impact, car vos sympathisants se rallieront à vous

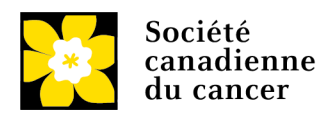

lors du sprint final. Vous pouvez aussi ajouter une touche personnelle à votre campagne en donnant une signification au montant de votre objectif de collecte de fonds ou en demandant à vos sympathisants de faire un don d'un certain montant afin de produire l'impact visé.

| < back | Campaign Goal                                                                                                    |     |  |  |  |  |  |
|--------|----------------------------------------------------------------------------------------------------|-----|--|--|--|--|--|
|        | Set a goal for this campaign. Make it an achievable goal since you can increase your goal at a time but you cannot decrease it once your campaign is published. | iny |  |  |  |  |  |
|        | Campaign Goal (minimum CA\$100.00) *                                                                                                    |     |  |  |  |  |  |
|        | CA\$100.00                                                                                                    |     |  |  |  |  |  |
|        |                                                                                                    |     |  |  |  |  |  |

f) Une fois votre campagne créée, sélectionnez celle-ci dans votre tableau de bord Tiltify et cliquez sur l'onglet Overlays (« Superpositions »). C'est à cet endroit que vous créerez la superposition interactive pour votre diffusion en direct afin que les dons et la progression de votre objectif de collecte de fonds soient mis à jour en temps réel. Pour une superposition simple et efficace, sélectionnez l'option The Default (« Par défaut »).

|      | TILTIFY                                      | Overview | Detail   | Incentives   | Manage | Messages | Overlays | + Ø |
|------|----------------------------------------------|----------|----------|--------------|--------|----------|----------|-----|
| • Ca | npaigns > Test Title                         |          |          |              |        |          |          |     |
|      | Overlays<br>Treate up to 5 overlays for your | campaign |          |              |        |          |          |     |
|      | Oreate new overlay                           |          | The Defa | sult (recomm | ended) |          |          |     |

g) La superposition par défaut propose trois widgets principaux : Classic Overlay (« <u>Superposition</u> <u>classique</u> »), qui affiche la barre de progression des dons; Event List (« <u>Liste des événements</u> »), qui suit les dons récents; et Alert Box (« <u>Boîte d'alerte</u> »), qui annonce les nouveaux dons et souligne la générosité des donateurs. Par défaut, Alert Box (« Boîte d'alerte ») sera seulement un message textuel. Pour accroître votre impact, cliquez sur l'onglet Alert Box (« Boîte d'alerte ») et cherchez

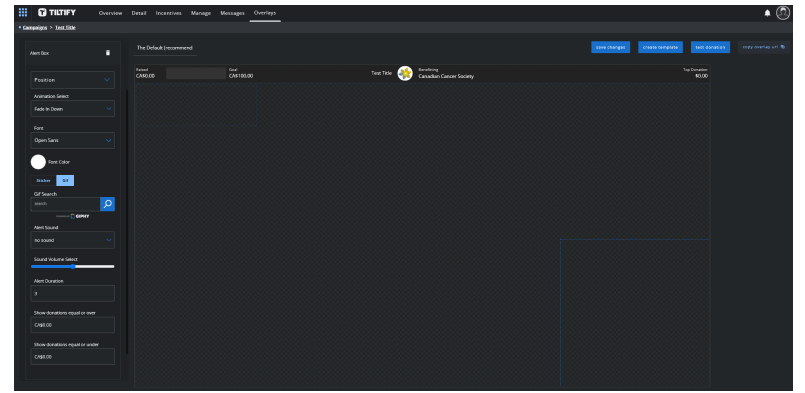

« Société canadienne du cancer » pour utiliser le fichier .gif de notre campagne comme alerte.

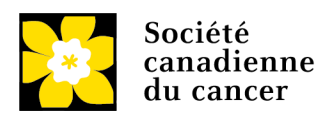

 h) Une fois votre superposition créée, cliquez sur Copy Overlay URL (« Copier l'URL de la superposition »). Vous utiliserez cette URL comme superposition de « source de navigateur » dans votre diffusion en direct (voir étape 3.d).

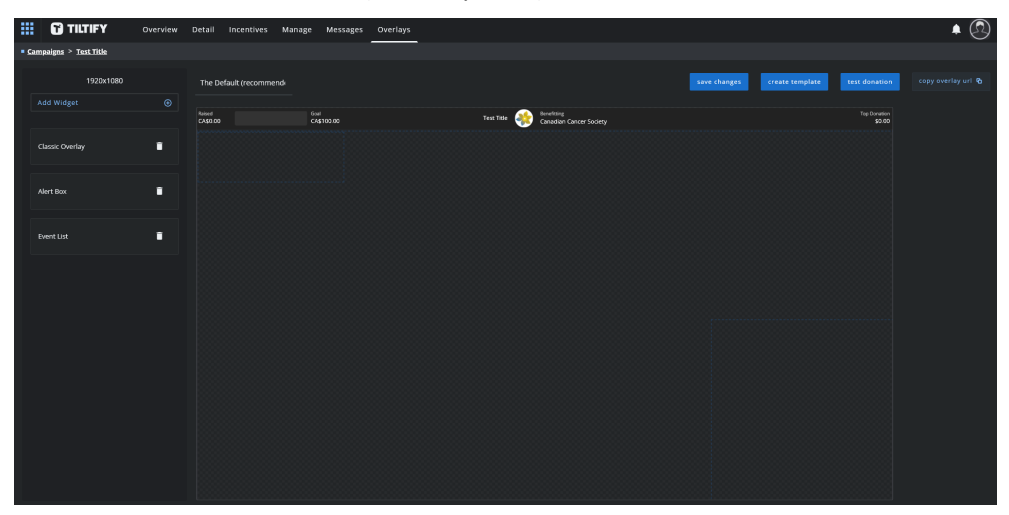

## ÉTAPE 2 – AJOUTEZ UN MODULE D'EXTENSION TILTIFY À TWITCH

Twitch est la plateforme de diffusion en direct la plus populaire et en intégrant votre campagne Tiltify comme module d'extension, les membres de votre auditoire pourront faire des dons immédiatement! Si vous prévoyez utiliser YouTube Live pour diffuser votre collecte de fonds en direct, <u>cliquez ici pour obtenir</u> <u>des instructions détaillées</u> (en anglais) sur la façon de faire un renvoi vers votre page Tiltify.

- a) Créez un compte sur <u>twitch.tv</u> en cliquant sur le bouton **S'inscrire**. Vous pouvez aussi vous connecter à un compte existant.
- b) Sélectionnez l'onglet **Extensions** et recherchez l'extension Tiltify Fundraising Extension (« Extension de collecte de fonds Tiltify »). Installez cette extension.
- c) Une fois l'installation terminée, cliquez sur la section My Extensions (« Mes extensions ») et sélectionnez Activate > Add as a new panel (« Activer > Ajouter comme nouveau panneau »).
   L'extension de collecte de fonds Tiltify sera ainsi intégrée dans votre diffusion en direct, ce qui permettra aux membres de votre auditoire de faire un don à votre campagne directement à partir de votre chaîne.

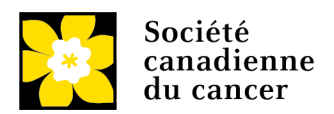

### ÉTAPE 3 – AJOUTEZ VOTRE SUPERPOSITION TILTIFY À STREAMLABS

Streamlabs est un logiciel de diffusion en direct au moyen duquel vous pouvez ajouter des superpositions et d'autres éléments à vos diffusions en direct. Nous l'utiliserons pour ajouter la superposition de notre campagne Tiltify créée à l'étape 1.i.

Si vous en êtes à vos premiers pas avec Streamlabs, consultez <u>les guides de démarrage</u> (en anglais) dans le centre de contenu de Streamlabs. Si vous connaissez déjà bien les logiciels de diffusion en direct et que vous utilisez une autre plateforme, sautez cette section et ajoutez à votre diffusion en direct l'URL de votre superposition Tiltify créée à l'étape 1.i comme superposition de source de navigateur.

- a) Créez un compte sur <u>streamlabs.com</u> et cliquez sur le bouton **Connexion**. Vous pouvez aussi vous connecter à un compte existant. Téléchargez l'application Streamlabs Desktop.
- b) Dans l'application Streamlabs Desktop, sélectionnez le bouton + à côté de Sources pour ajouter une nouvelle source.

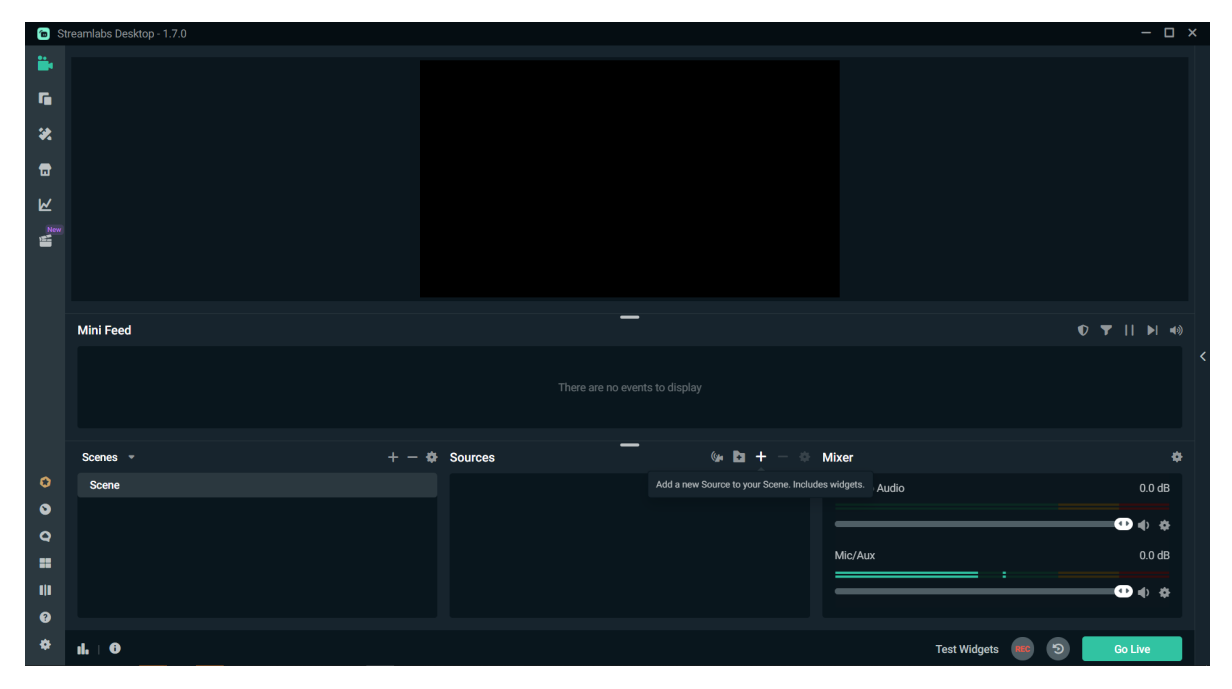

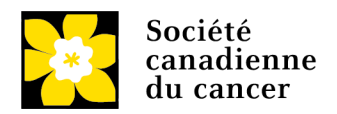

c) Dans la fenêtre surgissante, sélectionnez **Browser Source** (« Source de navigateur »). Il s'agit de la source de navigateur que vous ajouterez à votre superposition Tiltify. Donnez-lui un nom pour la retrouver facilement, par exemple « Superposition Tiltify de la Société canadienne du cancer ».

| Add Source                    |                                                     | - 🗆 ×                            |
|-------------------------------|-----------------------------------------------------|----------------------------------|
| All General Widgets           |                                                     |                                  |
| Essential Sources             |                                                     |                                  |
| Hedia Source Add media        | <b>Q</b> Video Capture Device<br>Your webcam device | Capture games and apps           |
| Alertbox Dynamic, live alerts | Event List<br>Display recent events                 | Stream Label<br>Viewer shoutouts |
| General Sources               |                                                     |                                  |
| Image                         | Color Source                                        | Browser Source                   |
| Image Slide Show              | A Text (GDI+)                                       | 🖵 Display Capture                |
| Window Capture                | 😎 Game Capture                                      | Audio Input Capture              |
| Audio Output Capture          | OpenVR Capture                                      | VLC Source                       |
| Instant Replay                |                                                     |                                  |
| Widgets                       |                                                     |                                  |
|                               |                                                     | Close Add Source                 |

| a Add Source                                          | _ | × |
|-------------------------------------------------------|---|---|
| Add New Source<br>Please enter the name of the source |   |   |
| Canadian Cancer Society Tiltify Overlay               |   |   |

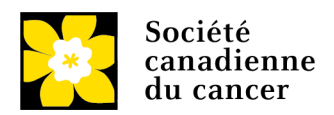

d) Dans la boîte **URL**, copiez-collez l'URL de votre superposition Tiltify créée à l'étape 1.i. La superposition que vous avez créée plus tôt sera ainsi intégrée dans votre diffusion en direct.

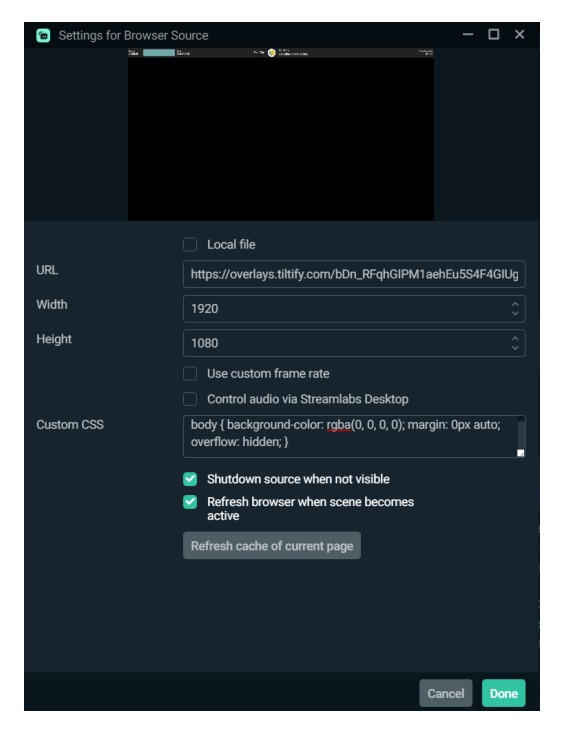

e) Assurez-vous que votre superposition Tiltify est visible en la faisant glisser en haut de votre liste Sources.

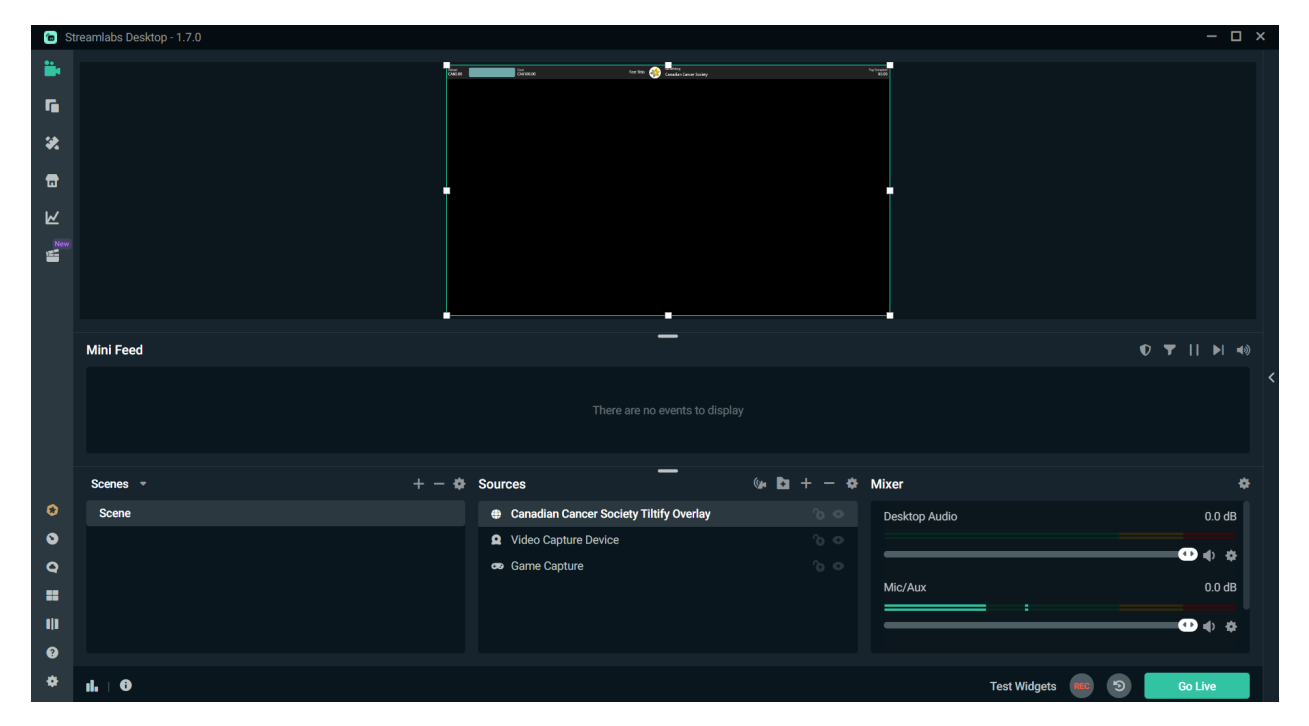

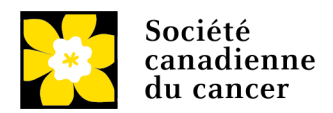

#### LANCEZ VOTRE DIFFUSION EN DIRECT!

C'est ici que votre créativité entre en jeu!

**Meilleures pratiques** 

- Créez des récompenses et des jalons pour votre campagne.
- Ajoutez une touche personnelle à votre campagne.
- Ajoutez le module d'extension Crowd Control de Twitch.
- Ajoutez un lien vers votre campagne Tiltify à votre profil.
- N'oubliez pas de rappeler aux membres de votre auditoire où ils peuvent cliquer sur votre diffusion en direct pour faire un don.

## FACULTATIF : CRÉEZ UNE ÉQUIPE

a) À partir de votre tableau de bord, cliquez sur Teams (« Équipes »).

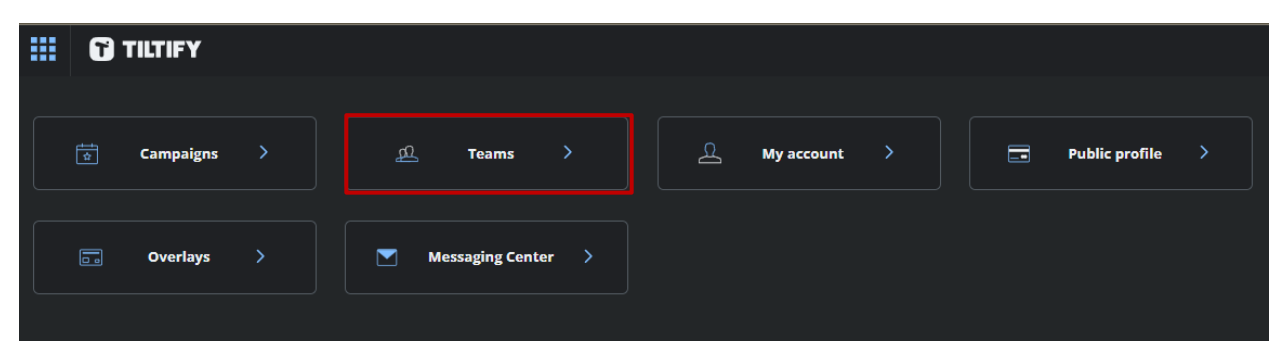

b) Cliquez sur Create a Brand New Team (« Créer une nouvelle équipe »).

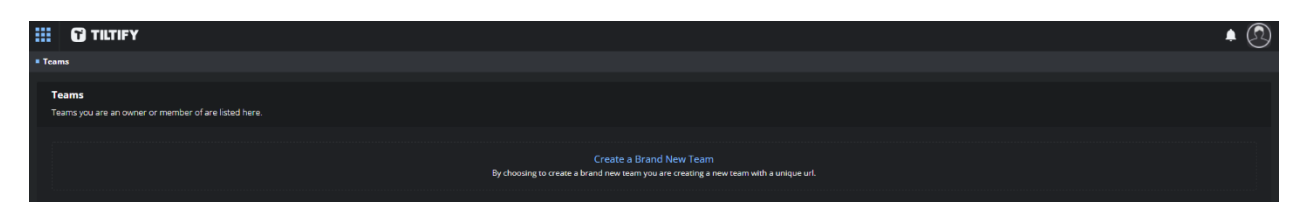

c) Sous Team Name (« Nom de l'équipe »), inscrivez le nom de votre établissement d'enseignement ou de votre organisation.

|   | Create a Brand New Team                   | $\otimes$ |
|---|-------------------------------------------|-----------|
|   | Team Name *                               |           |
|   | Canadian Cancer Society Team Example      |           |
| , | URL*                                      |           |
|   | canadian-cancer-society-team-example edit |           |
|   | create team                               |           |

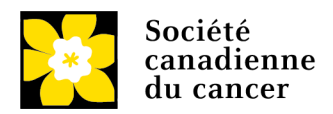

d) Ajoutez une description de votre équipe et assurez-vous que l'information fournie aidera vos camarades de classe et vos membres à vous trouver facilement.

| Team profile                                                                                                    |
|----------------------------------------------------------------------------------------------------|
| Personalize your team profile to let your community know more about what your team is about and why you are<br>fundraising. |
| Participating in teams creates a sense of community and ultimately results in more fundraising.                             |
| Name                                                                                                    |
| Canadian Cancer Society Team Example                                                                                        |
| Description                                                                                                    |
|                                                                                                    |
|                                                                                                    |
|                                                                                                    |
| Avatar (400 x 400) remove                                                                                                   |
|                                                                                                    |
| 6520                                                                                                    |
| $\bigcirc$                                                                                                    |
|                                                                                                    |
| Join option                                                                                                    |
| Private (invite only)                                                                                                    |
|                                                                                                    |

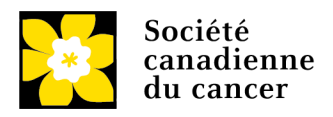

| Social links                                                                                                    |
|----------------------------------------------------------------------------------------------------|
| Add your Twitter, Facebook and Snapchat username. YouTube requires your Channel ID <u>(find it here)</u> . Web address<br>requires a full url and Discord requires the full invite url. |
| Facebook (username)                                                                                                    |
|                                                                                                    |
| Twitter (username)                                                                                                    |
|                                                                                                    |
| Twitch (username)                                                                                                    |
|                                                                                                    |
| Website (https://your-website.com)                                                                                                    |
|                                                                                                    |
| Discord invite link (https://discord.gg/invite-url)                                                                                                    |
|                                                                                                    |
| Instagram (username)                                                                                                    |
|                                                                                                    |
| Snapchat (username)                                                                                                    |
|                                                                                                    |
| TikTok                                                                                                    |
|                                                                                                    |
| YouTube (channel id)                                                                                                    |
|                                                                                                    |

e) À la page de votre équipe, cliquez sur **Member Management** (« Gestion des membres ») et créez une URL d'invitation unique. Ajoutez celle-ci à des publications promotionnelles sur les médias sociaux pour que les membres puissent se joindre facilement à votre équipe!

| TILTIFY Overview Campaigns Member management                                                                                                | = <u>Teams</u> > <u>Team Tilty</u>                                              |             |                    | <b>≜</b> Ø |
|----------------------------------------------------------------------------------------------------|---------------------------------------------------------------------------------|-------------|--------------------|------------|
| Teams > Canadian Cancer Society Team Example                                                                                                |                                                                                 |             |                    |            |
| Invite Members Invite members by sending them your team's unique invite link                                                                | Invite Members<br>Invite members by sending them your team's unique invite link |             |                    |            |
| Please generate a new invite link to add members to your team                                                                               |                                                                                 |             |                    |            |
| generate                                                                                                    | Please generate a new invite link to add members to your team                   |             |                    |            |
|                                                                                                    |                                                                                 |             |                    |            |
| Members<br>Promote your team members to managers to help delegate responsibilities across multiple people. A team can have on<br>Learn more | generate                                                                        |             |                    |            |
| owner: Manages all aspects of a team. Includes transfer of ownership and disbanding                                                         |                                                                                 |             |                    |            |
| manager: Edit team campaigns and accept/promote new members                                                                                 |                                                                                 |             |                    |            |
| member: No permissions                                                                                                    |                                                                                 |             |                    |            |
| Enval diza:                                                                                                    |                                                                                 |             |                    |            |
| Email Username                                                                                                    | Role                                                                            | Change role | Transfer ownership | ban        |

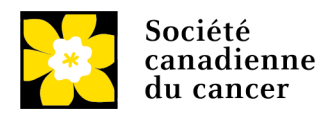

f) Vous pouvez aussi envoyer manuellement des invitations par courriel aux personnes intéressées à se joindre à la cause.

|        | 🔂 TILTIFY                                   | Overview         | Campaigns          | Member management                        |                             |                                                                                                    |                                                       |  | <b>≜</b> ② |  |
|--------|---------------------------------------------|------------------|--------------------|------------------------------------------|-----------------------------|----------------------------------------------------------------------------------------------------|-------------------------------------------------------|--|------------|--|
| • Iss  | ms > Canadian Cancer So                     | ciety Team Exan  | ple                |                                          |                             |                                                                                                    |                                                       |  |            |  |
| i<br>b | nvite Members<br>wite members by sending th | nem your team's  | unique invite link |                                          |                             |                                                                                                    |                                                       |  |            |  |
| P      | lease generate a new invite                 | e link to add me | mbers to your tea  | am                                       |                             |                                                                                                    |                                                       |  |            |  |
|        |                                             |                  |                    |                                          |                             |                                                                                                    |                                                       |  |            |  |
|        |                                             |                  |                    |                                          |                             | Members                                                                                                    |                                                       |  |            |  |
|        | Aembers                                     |                  |                    |                                          |                             | Promote your team members to managers to help delegate responsibilities across multiple people. A team can have only 1 owner, but can have multiple managers. |                                                       |  |            |  |
| P<br>L | romote your team members<br>earn more       | s to managers to | help delegate res  | sponsibilities across multiple people. A | te m can have only 1 owner, |                                                                                                    |                                                       |  |            |  |
| 0.00   | ner: Manages all aspect                     | s of a team. In  | cludes transfer    | r of ownershin and dishanding            |                             | owner: Manages all aspects of a                                                                                                    | a team. Includes transfer of ownership and disbanding |  |            |  |
| ma     | nager: Edit team campa                      | aigns and acce   | pt/promote ne      | w members                                |                             | manager: Edit team campaigns                                                                                                    | and accept/promote new members                        |  |            |  |
| me     | mber: No permissions                        |                  |                    |                                          |                             | member: No permissions                                                                                                    |                                                       |  |            |  |
| Em     | ail                                         |                  |                    |                                          |                             | Email                                                                                                    |                                                       |  |            |  |
|        |                                             |                  |                    |                                          |                             |                                                                                                    |                                                       |  |            |  |
|        | arch                                        |                  |                    |                                          |                             |                                                                                                    |                                                       |  |            |  |
| se     |                                             |                  |                    |                                          |                             | search                                                                                                    |                                                       |  |            |  |
| Em     | li                                          |                  |                    | Username                                 |                             |                                                                                                    |                                                       |  | * ***      |  |

g) Annoncez sur les médias sociaux et d'autres chaînes que votre équipe est créée!

| Utilisateur123 ····                                                                                                    | Utilisateur123                                                                                                    |
|----------------------------------------------------------------------------------------------------|----------------------------------------------------------------------------------------------------|
| *Nom de l'établissement d'enseignement ou du club*<br>amasse des fonds pour la @societeducancer dans le<br>cadre des jeux du Relais pour la vie Jeunesse! | *Nom de l'établissement d'enseignement ou du club*<br>amasse des fonds pour la @societeducancer dans le<br>cadre des jeux du Relais pour la vie Jeunesse! |
| Notre objectif est d'amasser X \$ et nous aimerions<br>obtenir votre appui si vous faites partie de notre<br>*établissement d'enseignement/club*.         | Notre objectif est d'amasser X \$ et nous aimerions<br>obtenir votre appui si vous faites partie de notre<br>*établissement d'enseignement/club*.         |
| Pour en savoir plus : https://tiltify.com/canadian-<br>cancer-society                                                                                     | Pour en savoir plus : https://tiltify.com/canadian-<br>cancer-society                                                                                     |
| 1:02 AM - 22 Feb 2019                                                                                                    |                                                                                                    |
| Retweets 32 Likes 🔞 💮 🚯 🛟 💽 🎂 🍞 👤 🌚                                                                                                    | 11:02 AM - 22 Feb 2019                                                                                                    |
|                                                                                                    | 2 Retweets 32 Likes 🚳 🌑 🌑 🐨 👤 🎂 🕥 👤 🜚                                                                                                    |
|                                                                                                    |                                                                                                    |